## Visual Analytics Platform パッチプログラム

## <u>インストール方法</u>

## (株)NTT データ数理システム

2016年4月

- 1. 準備
  - パッチプログラムインストール実行ファイルは、ダウンロードファイル内のVAP1.2.4.Patch.exeです。
  - このプログラムは Visual Analytics Platform 1.2.4 がインストールされて いるマシンにのみ有効です。異なるバージョンがインストールされた PC 上で VAP1.2.4.Patch.exe を実行しても、エラーメッセージが出てインスト ールは続行できません。
  - VAP1.2.4.Patch.exe 実行には、Administrator 権限が必要です。
  - 現在の VAP のバージョン番号は、VAP を起動し、メニュー[ヘルプ / バ ージョン情報]を選択して、確認することができます。

| (へ)レプ(H))                 |                                                               |
|---------------------------|---------------------------------------------------------------|
| 目次(C)                     | Visual Analytics Platformについて                                 |
| トビックの検索(5)                | 👔 Visual Analytics Platform                                   |
| マニュアル<br>データ& グラフビューフニュアル |                                                               |
| VAPスクリプト入門                | All rights reserved.                                          |
| Big Data Module 🕨         | この製品は日本国著作権法および国際条約により保護されています。                               |
| バージョン情報(A)                | この製品の全部または一部を無断で複製したり、無断で複製物を配布<br>すると、著作権の侵害になりますので、ご注意ください。 |
|                           |                                                               |
|                           | ライセンス情報                                                       |
|                           | 製品名  バージョン  利用期限   ライセンスユーザ名                                  |
|                           |                                                               |
|                           |                                                               |
|                           |                                                               |
|                           |                                                               |
|                           | (OK)                                                          |
|                           |                                                               |

 パッチプログラムを実行する前に、実行中の Visual Analytics Platform を閉じて下さい。 2. 実行

VAP1.2.4.Patch.exe をダブルクリックして実行します。下図のメッセージ画面を確認しながら、進行して下さい。

|                                                  | VAP 更新ツール                                                                    |                              | X             |               |
|--------------------------------------------------|------------------------------------------------------------------------------|------------------------------|---------------|---------------|
|                                                  | 1 更新が正                                                                       | 常に終了しました                     | È.            |               |
|                                                  |                                                                              |                              | ж             |               |
|                                                  |                                                                              |                              |               |               |
| 🕖 更新ツーノ                                          | L                                                                            |                              |               |               |
| ະ ດານເພາະສາ                                      | + ) Group L Ampleting Dist                                                   | taun t                       |               |               |
| このツールで(<br>の 長新版 ^                               | よ、Visual Analytics Plat<br>更新しまオ                                             | iform を                      |               |               |
| このツールで(<br>の 最新版へ<br>インストールさ<br>C:¥Progra<br>です。 | よ、Visual Analytics Pla<br>更新します。<br>\$れているディレクトリは、<br>am Files (×86)¥Mathem。 | form を<br>atical Systems Inc | ¥Visual Analy | vtics Platfor |

3. 実行終了後

VAP1.2.4.Patch.exe 実行終了後、VAP1.2.4.Patch.exe が含まれるフォルダ に、[更新終了後はこのフォルダは削除してください]というサブフォルダが 作られます。このフォルダは、万が一、VAP1.2.4.Patch.exe の実行がエラー となった時の確認用のものです。正常に終了した場合は、このフォルダを削 除して下さい。

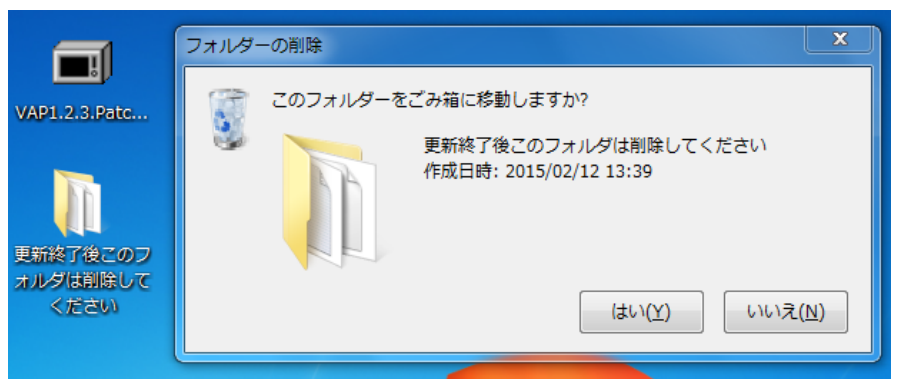

このフォルダを削除せず、再びパッチファイルを実行すると、警告メッセージ が表示されますが、無視することができます。